## **How To Use YouVersion Events at MACC**

## INSTALL AND OPEN YOUVERSION APP

Download the YouVersion app onto your device and open it

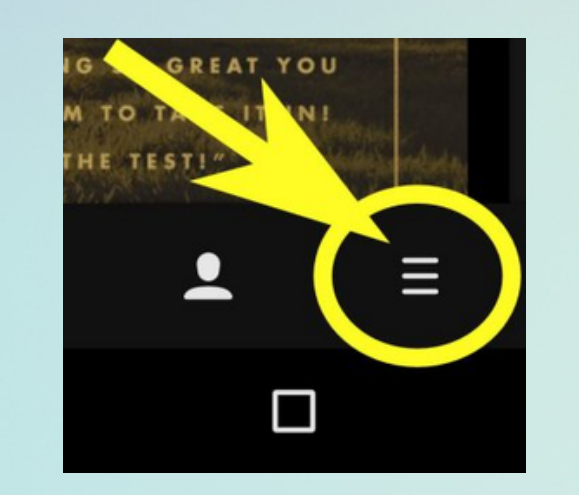

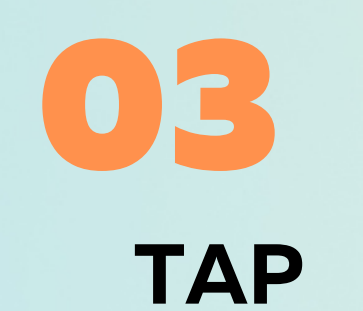

LIVE

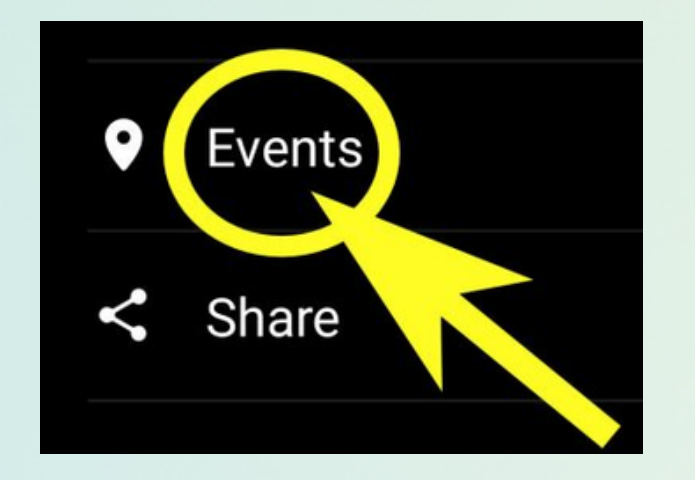

**TAP "MORE"** 

HOLY BIBLE

YouVersion

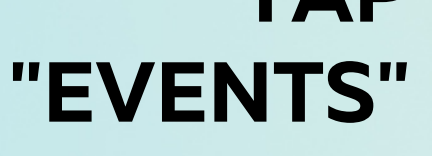

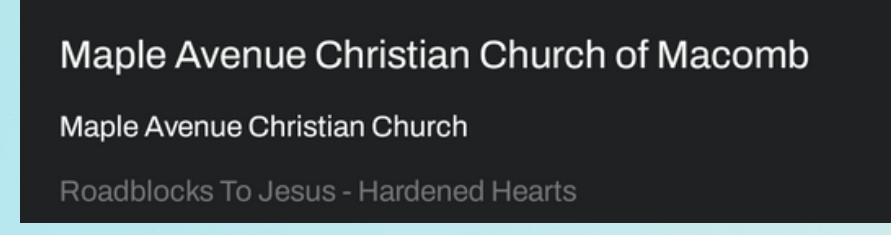

## **FOLLOW ALONG WITH THE** & TAKE NOTES

Scroll through the sermon notes to follow along with each Scripture and sermon point.You can click "note" below any point and write your own notes. CLICK ON MACC

Select "Maple Avenue Christian Church of Macomb"

More Information or help

jseggelke@macc.ws 309-837-9318

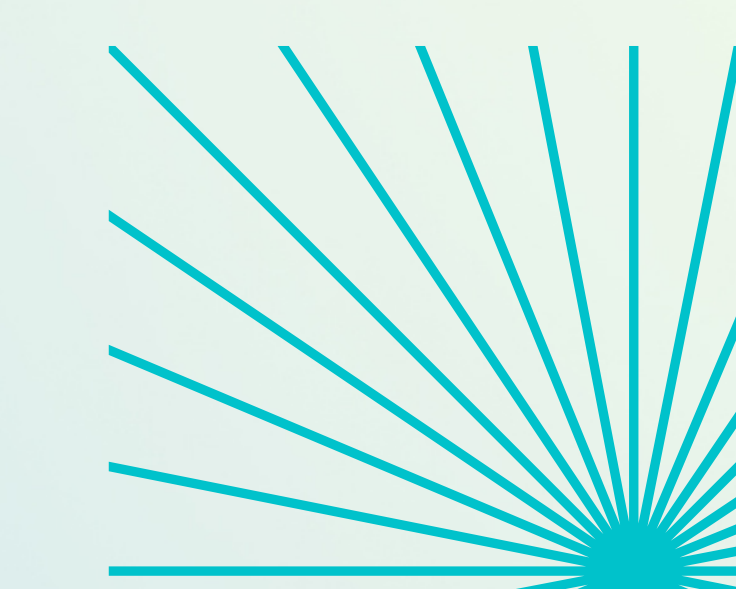